#### Gateway FlexCard Authorization Form Instructions

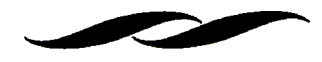

### Suggested Form Uses:

- When you need a PO to raise your limit for a one time purchase via the flexcard.
- When you want to take advantage of the Gateway workflow authorizations in your flexcard process.

### Where is the form located?

• On the Gateway home page; under Gateway forms.

| 🕋 Home                                                                                                    |                                                                                                    |                                            |                                         |                                         | Hannah Morai                  | nd 🔻 🔶 🏴 📫 🎽 🗎 0.00 Us | D Search (Alt+Q) Q   |
|----------------------------------------------------------------------------------------------------|----------------------------------------------------------------------------------------------------|--------------------------------------------|-----------------------------------------|-----------------------------------------|-------------------------------|------------------------|----------------------|
|                                                                                                    | PROCUREMENT                                                                                        |                                            |                                         |                                         |                               |                        | 3                    |
| 📜 Shop                                                                                                    | Shop > Shopping > Shopping Home ▼ > Home/Shop                                                      |                                            |                                         |                                         |                               |                        | 🔁 Logout             |
| Documents                                                                                                    |                                                                                                    | Shop Everything                            | •                                       |                                         | Go                            |                        |                      |
| 💋 Contracts                                                                                                    | G                                                                                                  | io to: advanced search   favorites   forms | non-catalog item   trade-in   quick ord | der Browse: suppliers   categories   ca | ontracts   chemicals          |                        |                      |
|                                                                                                    |                                                                                                    | $\frown$                                   |                                         |                                         |                               |                        | [Manage Showcase     |
| Payable                                                                                                    | Welcome to UCSB Procurement Gateway!                                                               | ✓ Gateway Forms                            |                                         |                                         |                               |                        | ?                    |
| Suppliers                                                                                                    | Notices:                                                                                           | GATEWAY                                    | GATEWAY                                 | GATEWAY                                 | GATEWAY                       | GATEWAY                | GATEWAY              |
| Reporting                                                                                                    | Gateway will be unavailable on Saturday, 9/8 from 5nm                                              | Vendor Blanket Form                        | VB Revision Form                        | Contract Request Form                   | Contract Amendment Form       | Walk-In PO             | Confirming PO        |
| 0                                                                                                    | for promotion                                                                                      |                                            | E                                       | 1                                       | Ē                             |                        |                      |
| d Administer                                                                                                    | Click for docu                                                                                     | GATEWAY                                    | GATEWAY                                 | GATEWAY                                 | GATEWAY                       |                        |                      |
| 호 Setup                                                                                                    | Save up to \$1,000 an any argument of figint environ                                               |                                            | Anima hissue                            |                                         |                               |                        |                      |
| applying for a rebate through The Green Initiative Fund. Fill out_is online<br>application form: http://www.sustainability.ucpt.edu/taif.equipment- |                                                                                                    |                                            |                                         |                                         |                               |                        | ?                    |
|                                                                                                    | rebate-application/                                                                                | Airgas                                     | ABCAM INC                               | BECKMAN                                 | BIO RAD                       | Cell Signaling         | eppendorf            |
|                                                                                                    | For more information, go to: http://www.sustainability.ucsb.edu/tgif-<br>equipment-rebate-program/ | Gas and Liquids                            | Antibodies, reagents                    | Biomedical Lab Instruments              | Life Science Supplies & Equip | Antibodies             | Lab Instrumentatio n |
|                                                                                                    | Pagistar for training at https://lasmingconter.uch.edu.coarch "Cataway"                            | ٦,                                         | ۵,                                      |                                         |                               | <u>م</u>               |                      |

Gateway FlexCard Authorization Form Instructions

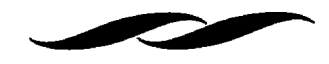

- Steps to process an order:
- Click the "FlexCard Authorization" sticker on the Gateway home page.
- The form will pop up as a new window in your browser.
- The items marked in bold are required prior to submitting.

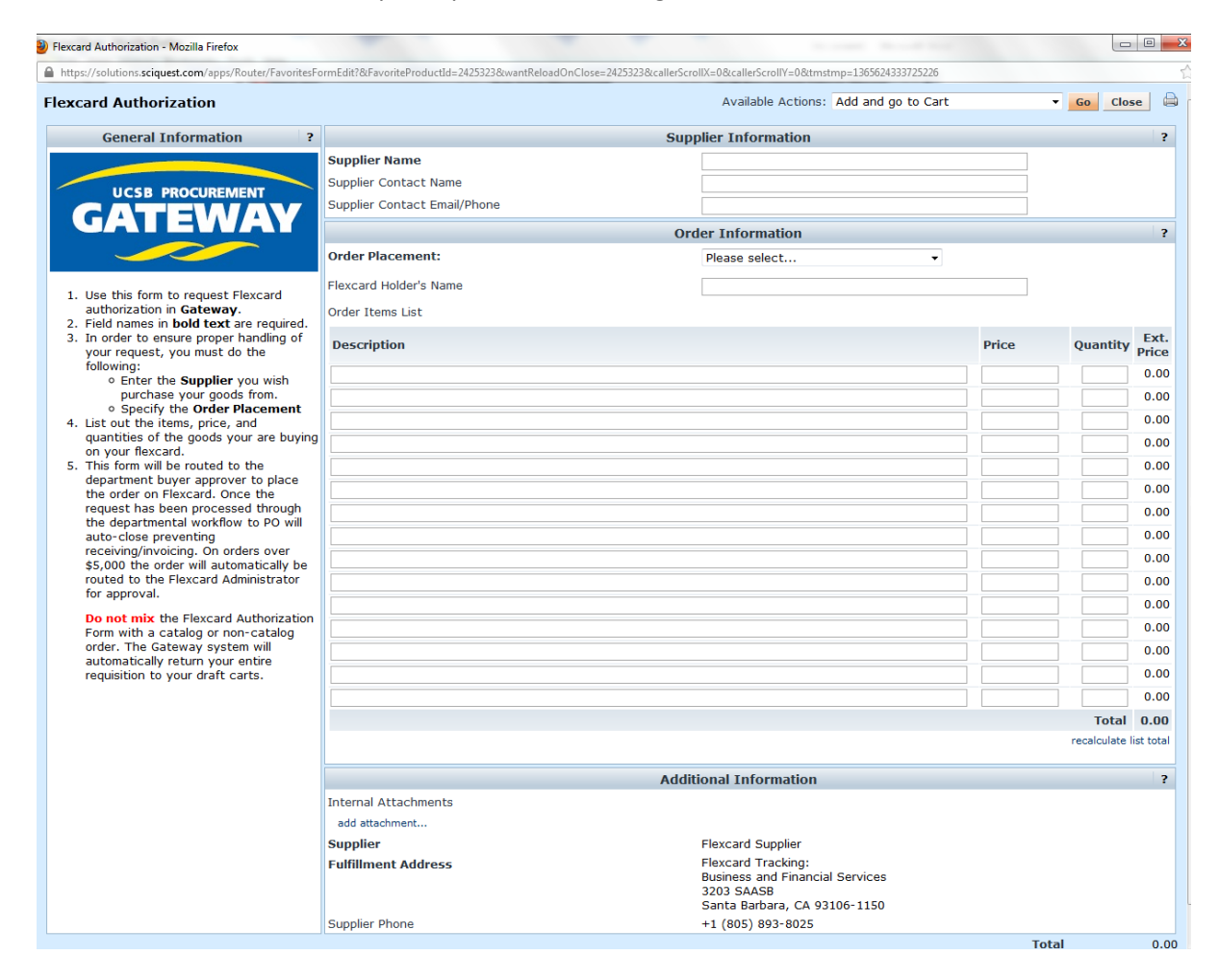

Gateway FlexCard Authorization Form Instructions

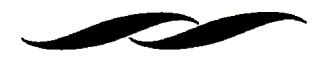

• Enter the Supplier Name, Your contact within the Company, their email/phone number.

| Supp                         | ? |  |
|------------------------------|---|--|
| Supplier Name                |   |  |
| Supplier Contact Name        |   |  |
| Supplier Contact Email/Phone |   |  |

- Select from the drop down if the order will be placed on YOUR flexcard or another Departmental Flexcard holder.
- Designate the name of the Card holder (you can fill in, Hannah Morand, as she is the main Purchasing Buyer in MSII).

| Order Information      |                                    |  |  |  |
|------------------------|------------------------------------|--|--|--|
| Order Placement:       | Please select                      |  |  |  |
|                        | Please select                      |  |  |  |
| Flexcard Holder's Name | Order placed with MY Flexcard      |  |  |  |
| Orden Theme Link       | Order placed with ANOTHER Flexcard |  |  |  |
| Order Items List       |                                    |  |  |  |

| Ord                    | er Information | ? |
|------------------------|----------------|---|
| Order Placement:       | Please select  |   |
| Flexcard Holder's Name |                |   |

Gateway FlexCard Authorization Form Instructions

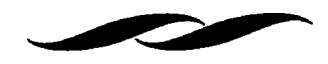

• Enter the description, price and quantity of the items you are purchasing with your Flexcard. (The form is limited to 10 line items you may need to adjust quotes to fit into 10 line items).

| Description | Price | Quantity    | Ext.<br>Price |
|-------------|-------|-------------|---------------|
|             |       |             | 0.00          |
|             |       |             | 0.00          |
|             |       |             | 0.00          |
|             |       |             | 0.00          |
|             |       |             | 0.00          |
|             |       |             | 0.00          |
|             |       |             | 0.00          |
|             |       |             | 0.00          |
|             |       |             | 0.00          |
|             |       |             | 0.00          |
|             |       |             | 0.00          |
|             |       |             | 0.00          |
|             |       |             | 0.00          |
|             |       |             | 0.00          |
|             |       |             | 0.00          |
|             | ]     | Total       | 0.00          |
|             |       | recalculate | list total    |

• Attach your quote, as needed or a direct link to the website for the item(s) that you would like to buy.

|                      | Additional Information                                                                              | ? |
|----------------------|----------------------------------------------------------------------------------------------------|---|
| Internal Attachments |                                                                                                    |   |
| add attachment       |                                                                                                    |   |
| Supplier             | Flexcard Supplier                                                                                   |   |
| Fulfillment Address  | Flexcard Tracking:<br>Business and Financial Services<br>3203 SAASB<br>Santa Barbara, CA 93106-1150 |   |
| Supplier Phone       | +1 (805) 893-8025                                                                                   |   |

### Gateway FlexCard Authorization Form Instructions

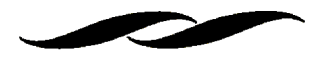

- When complete, scroll back to the top and select "add to cart and go" and click blue "go" button.
- Complete the shopping cart/requisition through departmental workflow, as you would a normal purchase.

#### Additional information:

- Any order over \$2,500 will automatically route to the Flexcard administrator for approval.
- Note Gateway will not send any order to your supplier noted on the form. It is up to your MSI Purchasing Team to contact the vendor directly and supply the vendor with your credit card information. They will do that once the order is approved.
- The official Supplier in Gateway is listed as "Flexcard Supplier" with the Business and Financial Services Contact Information.
- This form is only to be used for authorizations, which is why the supplier is defaulted to "Flexcard Supplier."
- The form is on it's own PO number wheel. The PO's generated from this form with be a 12 digit number beginning with an "F" for Flexcard.
- The form will automatically close preventing duplicate invoicing, and will also not require a receipt.

| Showing 1 - 7 of 7 results |                   |                    | All Dates              | All Dates         |                 |                      |                     |
|----------------------------|-------------------|--------------------|------------------------|-------------------|-----------------|----------------------|---------------------|
| Results per page 500 🔻     |                   | 9                  | Sort by: Best match    | •                 |                 |                      | 🛃 Page 1 of 1 📐 💡 ? |
| PO No                      | Supplier          | Creation Date/Time | <b>Requisition No.</b> | Requisitioner     | Supplier Status | Settlement Status    | PO Total            |
| ✓ F0000000007 🗟            | Flexcard Supplier | 4/10/2013 1:13 PM  | 38525751               | Kristi Reyes      | Sent            | Closed<br>No Matches | 1,413.45 USD        |
| ✓ F0000000006 🗟 🛛          | Flexcard Supplier | 4/10/2013 11:18 AM | 38641940               | Jeri O'Mahoney    | Sent            | Giosed<br>No Matches | 770.60 USD          |
| ✓ F0000000005 🗟 🛛          | Flexcard Supplier | 4/10/2013 10:46 AM | 38609962               | Marisa Ortega     | Sent            | Closed<br>No Matches | 11,253.60 USD       |
| ✓ F0000000004 🔍            | Flexcard Supplier | 4/9/2013 2:39 PM   | 38507692               | Anna Hernandez    | Sent            | Closed<br>No Matches | 432.00 USD          |
| ✓ F0000000003 🗟            | Flexcard Supplier | 4/5/2013 1:46 PM   | 38504707               | Andrew Stewart    | Sent            | Closed<br>No Matches | 26.75 USD           |
| ✓ F0000000002 🗟 🛛          | Flexcard Supplier | 4/5/2013 10:53 AM  | 38510275               | Kristi Reyes      | Sent            | Glosed<br>No Matches | 939.75 USD          |
| ✓ F0000000001 🗟            | Flexcard Supplier | 4/4/2013 4:17 PM   | 38448135               | Patricia Halloran | Sent            | Giosed<br>No Matches | 6,679.92 USD        |
| Results per page 500 🔻     |                   |                    |                        |                   |                 |                      | 🔳 Page 1 of 1 📐     |

Gateway FlexCard Authorization Form Instructions

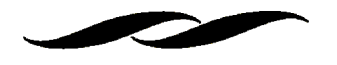

For questions regarding use of this form please contact:

h morand@ucsb.edu